## ANPIC 指定受信設定方法 一覧

## お使いの端末でANPICのメールを受信できるよう設定をお願いします。 詳しくは該当のQRコードから各公式HP先をご確認ください。

|     |       |     | ! <b>-</b> |
|-----|-------|-----|------------|
| no- | reply | wje | сс.јр      |

| ドコモ                                                    | スマート<br>フォン                                                                              |                                                                    | 受信リスト/拒否リスト設定<br>受信するメールアドレスの登録/転送元・メーリングリストアド<br>レスの登録                                                                                                    | Gmail        | PC                                                                                                    |          | メールのフィルタルールの作成<br>「フィルタの編集と削除」                               |
|--------------------------------------------------------|------------------------------------------------------------------------------------------|--------------------------------------------------------------------|----------------------------------------------------------------------------------------------------|--------------|----------------------------------------------------------------------------------------------------|----------|--------------------------------------------------------------|
|                                                        | スマート<br>フォン<br>以外の携帯                                                                     |                                                                    | 指定受信/拒否設定<br>iモードからの設定                                                                                                    |              | スマート<br>フォン                                                                                              |          | 迷惑メールのマーク付とマークの解除<br>「迷惑メールのマークを外す」                          |
| au                                                     | iPhone                                                                                   |                                                                    | 【iPhone】特定のメールを迷惑メールフィルターから除外して<br>受信したい(受信リスト設定)                                                                                                    | Yahoo<br>メール | PC                                                                                                    |          | 【迷惑メール】フォルダーに振り分けられたくないメールがある                                |
|                                                        | Android                                                                                  |                                                                    | 【Android】特定のメールを迷惑メールフィルターから除外して<br>受信したい(受信リスト設定)                                                                                                    |              | iPhone                                                                                                   |          | Yahoo!メールアプリヘルプ(iPhone/iPad版)<br>アドレスごとなどルールに沿ってメールを自動で振り分ける |
|                                                        | スマート<br>フォン<br>以外の携帯                                                                     |                                                                    | 【auケータイ】特定のメールを迷惑メールフィルターから除外<br>して受信したい(受信リスト設定)                                                                                                    |              | Android                                                                                                  |          | Yahoo!メールアプリヘルプ(Android版)<br>フィルター設定 フィルターを作成する              |
| スマー<br>フォン<br>4Gケー<br>AQUC<br>ケータ<br><b>ソフト</b><br>バンク | スマートフォン                                                                                  |                                                                    | 1, 受信許可リスト設定                                                                                                    | iCloud       | iOS端末                                                                                                    |          | iCloud で迷惑メールを識別してフィルタリングする<br>誤検知を正す                        |
|                                                        | 4Gケータイ<br>AQUOS<br>ケータイ<br>建<br>()<br>()<br>()<br>()<br>()<br>()<br>()<br>()<br>()<br>() |                                                                    | 2, 救済リスト設定                                                                                                    |              |                                                                                                    |          | iCloud.comのメールで迷惑メールを管理する<br>メールを迷惑メールではないとしてマークする           |
|                                                        | 以下の通り操作<br>「Y!」ボタン→「該<br>惑メール等)」→<br>部「個別設定」に                                            |                                                                    | Fする。<br>設定・申込」→「[4]メール設定」→「[1]メール設定(アドレス・迷<br>「迷惑メールブロック設定」→「かんたん設定と個別設定」内下<br>こチェックを選択し「次へ」→「5.受信許可・拒否設定」→「受信許                                                                                                    | y!mobile     | 指定受信設定は行わずMy Y!mobile上で <sup>″</sup> no-reply@jecc.jp″ を登録する。<br>詳しくはワイモバイル操作ダイヤル(ワイモバイル端末から「151」)に電話する。 |          |                                                              |
|                                                        | 3Gケータ1 可リスト<br>ガラケー ムへ″jec<br>「OK」→<br>→「救済<br>フリーワ                                      | 可リスト設定」−<br> ムヘ″jecc.jp″を<br> 「OK」→「戻る」<br> →「救済リストの<br> フリーワード」「こ | 「リスト設定」→「利用設定:設定する」を選択し「受信許可リスト設定」内フォー<br>、ヘ <sup>~</sup> jecc.jp <sup>~</sup> を入力し「後」を選択→一番下までスクロールし「設定する」→<br>DK」→「戻る」→「2なりすましメール拒否設定」→「なりすまし救済リスト設定」<br>「救済リストの追加」→ <sup>~</sup> jecc.jp <sup>~</sup> をフォームへ入力し「設定する単位:ヘッダ内<br>リーワード」「このリストを有効にする」を選択→「OK」 |              | 「<br>指定受信設定は行わず、アドレス帳に "no-reply@jecc.jp" を登録する。<br>それでも受信できない場合は、UQお客さまセンター「0120-929-818」に電話する。         |          |                                                              |
|                                                        |                                                                                          |                                                                    |                                                                                                    | その他格安SIM     | 各社の問合                                                                                                    | せ番号に電話して | て端末に対応した対象方法を案内してもらう。                                        |
| ※2020年5月現在の情報です。 <u>客留</u> 職                           |                                                                                          |                                                                    |                                                                                                    |              |                                                                                                    |          |                                                              |

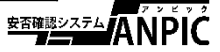